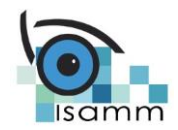

Classe : Mastère professionnel DWFE Matière : Développement WEB côté serveur et frameworks Enseignant : Slim NAMOUCHI

# Configuration de PHPStorm avec Symfony 3.2 et création du 1<sup>er</sup> projet

### Introduction

**Symfony** est un framework MVC qui va vous permettre de réaliser des sites **complexes** rapidement, mais de façon **structurée** et avec un code clair et **maintenable**. Par contre nous avons dit que **CodeIgniter** permet de développer des sites **simples**.

## **Objectifs**

Le but de cette séance est la mise en place de l'environnement de Symfony3 et la création d'un premier projet avec l'éditeur PHPStorm.

### **Recommandations**

- Utiliser une version de PHP supérieur ou égale à PHP 5.5.X
- Utiliser la version 3.2 de Symfony

### Variable d'environnement

Renseigner la variable d'environnement « php » dans le path si ceci n'est pas déjà fait :

- Aller sur le répertoire Wamp et copier l'emplacement de votre interpréteur php (exemple : a. C:\wamp\bin\php\php5.x)
- Aller dans Panneau de configuration -> Système -> Paramètres système avancés ->

   Variables d'environnement.

| configuration                 |                                                                                                    | 1                         | Martal                   |  |
|-------------------------------|----------------------------------------------------------------------------------------------------|---------------------------|--------------------------|--|
| Gestionnaire de périphériques | Nom de l'ordinateur                                                                                                    |                           | Matériel                 |  |
| ous combine de periprienques  | Parametres systeme avances                                                                                                    | Protection du systèm      | e Utilisation à distance |  |
| Paramètres d'utilisation à    | New Joseph Street Street Stree | and some a                | Western besternet de     |  |
| distance                      | ces modifications                                                                                                    | n a administrateur pour   | enectuer la plupart de   |  |
| Protection du système         |                                                                                                    |                           |                          |  |
| anna àtras sustànse avensés   | Performances                                                                                                    |                           |                          |  |
| and an erres systeme avances  | Effets visuels, planification de<br>mémoire virtuelle                                                                                                    | u processeur, utilisation | n de la mémoire et       |  |
|                               |                                                                                                    |                           | Paramètres               |  |
|                               | Profil des utilisateurs                                                                                                    |                           |                          |  |
|                               | Paramètres du Bureau liés à                                                                                                    | votre ouverture de ses    | reion                    |  |
|                               |                                                                                                    | voire ouvertaie de set    | 3001                     |  |
|                               |                                                                                                    |                           | Paramètres               |  |
|                               | Démarrage et récupération -                                                                                                    |                           |                          |  |
|                               | Informations de démarrage d                                                                                                    | u système, de défaillar   | nce du système et de     |  |
|                               | debogage                                                                                                    |                           |                          |  |
|                               |                                                                                                    |                           | Paramètres               |  |
|                               |                                                                                                    |                           |                          |  |
|                               |                                                                                                    | Variable                  | s d'environnement        |  |
|                               |                                                                                                    |                           |                          |  |
|                               |                                                                                                    | OK                        | Annuler Appliquer        |  |
|                               |                                                                                                    | _                         |                          |  |

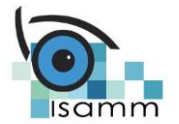

3. Sélectionner la variable **Path** -> **modifier** -> dans « valeur de la variable » atteindre la fin du textbox et rajouter un point-virgule puis copier l'adresse de votre interpréteur php (C:\wamp\bin\php\php5.x)

| Nom de l'ord                                                          | inateur Matériel                                                                                                    |
|-----------------------------------------------------------------------|----------------------------------------------------------------------------------------------------|
| ariables d'environne                                                  | ment                                                                                                    |
| odifier la variable sy                                                | stème 🔀                                                                                                    |
| Nom de la variable :                                                  | Path                                                                                                    |
| /aleur de la variable :                                               | hone ;C:\wamp\bin\php\php5.5.12;c :\Prog                                                                                                    |
|                                                                       | OK Annuler                                                                                                    |
|                                                                       |                                                                                                    |
| Variables système                                                     | Valeur A                                                                                                    |
| Variables système<br>Variable<br>NUMBER_OF_P                          | Valeur  4 Windows NT                                                                                                    |
| Variables système<br>Variable<br>NUMBER_OF_P<br>OS<br>Path            | Valeur<br>4<br>Windows NT<br>C: \ProgramData\Orade\Java\javapath;                                                                              |
| Variables système<br>Variable<br>NUMBER_OF_P<br>OS<br>Path<br>PATHEXT | Valeur<br>4<br>Windows NT<br>C:\ProgramData\Orade\Java\javapath;<br>.COM;.EAE;.BAT;.CMD;.VDS;.VDE;.JS;                                         |
| Variables système<br>Variable<br>NUMBER_OF_P<br>OS<br>Path<br>PATHEXT | Valeur<br>4<br>Windows NT<br>C: \ProgramData \Orade \Java \javapath;<br>COM; EAE; BAT; CMD; VDS; VDE; JS;<br>Nouvelle<br>Modifier<br>Supprimer |

4. Tester sous l'application CMD la commande PHP et voir si elle est prise en charge (taper par exemple taper **php**-**v**).

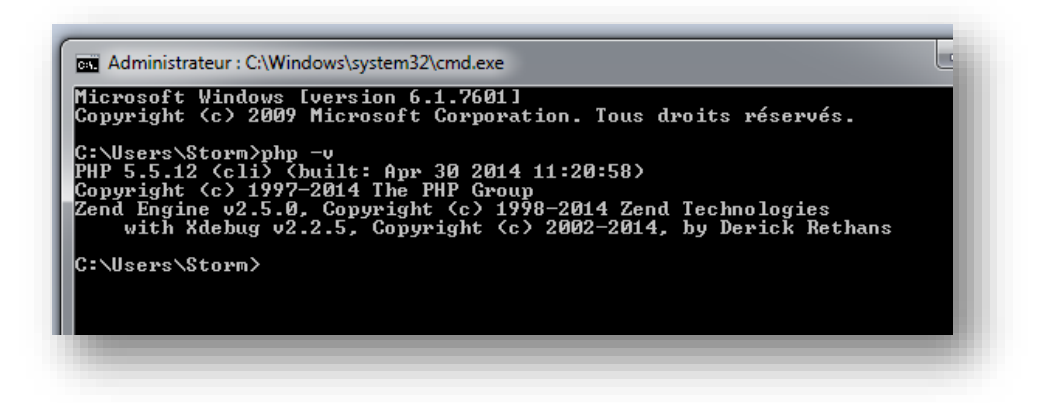

## **Installer et activer PHPStorm**

Après l'installation de PHPStorm, pour l'activer cliquer sur :

1) Serveur de licence (Licence server).

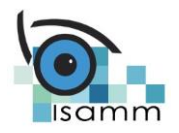

## Institut Supérieur des Arts Multimédias

- 2) Enter cette adresse du serveur http://jetbrains.tencent.click
- 3) Cliquer sur Activer (Activate).

| PhpStorm License Activation                                |
|------------------------------------------------------------|
| Cannot obtain ticket from http://172.245.22.235:1(         |
| Activate license with:                                     |
| JetBrains Account Activation code Occupient License server |
| License server address: More info                          |
| http://jetbrains.tencent.click                             |
| Discover server                                            |
|                                                            |
|                                                            |
|                                                            |
|                                                            |
| Activate                                                   |
|                                                            |
|                                                            |

# Les étapes de création d'un projet Symfony avec PHPStorm

Deux méthodes sont possibles pour créer un projet Symfony avec PHPStorm. La première méthode est recommandée.

### 1ère méthode

1. Lancer l'IDE PHPStorm, cliquer ensuite sur **Configure** et sélectionner **Plugins**.

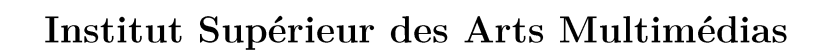

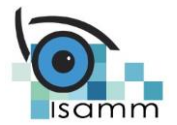

| Welco | In the first of the first of th | ABDC( Aa<br>Titre 1 ]<br>Style<br>C + 17 + 1 |
|-------|----------------------------------------------------------------------------------------------------|----------------------------------------------|
|       | 1 Events + 🌞 Configure + Get Help +                                                                                                    |                                              |
|       | Institut Supérieur des Arts Mureureuras                                                                                                    | Isamm                                        |

2. Saisir « **Symfony Plugin**» dans la zone de recherche. Si aucun résultat n'apparait, cliquer sur **Search in repositories**.

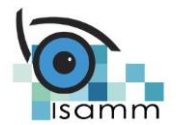

# Institut Supérieur des Arts Multimédias

| Plugins Plant Plugins                                                 |             | ×    |
|-----------------------------------------------------------------------|-------------|------|
| 2× Symfony Plugin 🛞 Show: All plugins 💌                               |             |      |
| Sort by: name 🔻                                                       |             |      |
| No ugins found. <u>Search in repositories</u>                         |             |      |
|                                                                       |             |      |
| Check or uncheck a plugin to enable or disable it.                    |             |      |
| Install Jetbrains plugin browse repositories Install plugin from disk |             |      |
|                                                                       | OK Cancel I | Help |
|                                                                       |             |      |

3. Sélectionner « Symfony Plugin» puis cliquer sur Install.

| <u> </u> | Symony Plugin 💿 🖌                                          | Category: All +                                                 |                                                                                                    |
|----------|------------------------------------------------------------|-----------------------------------------------------------------|----------------------------------------------------------------------------------------------------|
|          |                                                            | Sort by: name 🔻                                                 | FRAMEWORK INTEGRATION                                                                                                    |
|          | Drupal Symfony Bridge                                      | 13 556 *****                                                    | Symfony Plugin                                                                                                    |
|          | FRAMEWORK IN LEGRATION                                     | б months ago                                                    | 🛃 Install                                                                                                    |
|          | PHP Annotations                                            | 488 440 ****                                                    |                                                                                                    |
|          | FRAMEWORK IN LEGRATION                                     | 2 months ago                                                    | 1829795 downloads                                                                                                    |
|          | PHP Toolbox                                                | 22 681 *****                                                    | Updated 13/11/2016 v0.12.131                                                                                                    |
|          | FRAMEWORK IN TEGRATION                                     | 5 months ago                                                    | Symfony Plugin Documentation   Doc on GitHub   Donate                                                                                                    |
| Ľ.       | SensioLabsInsight                                          | 19 357 *****                                                    | Install                                                                                                    |
|          | INSPECTION                                                 | one month ago                                                   | <ul> <li>Activate plugin per project in "File -&gt; Settings -&gt; Languages &amp;<br/>Framework -&gt; PHP -&gt; Symfony" or use auto configuration</li> </ul>                                                                                                    |
| Ľ.       | Shopware Plugin                                            | 42 455 ****                                                     | notification                                                                                                    |
| •        | FRAMEWORK INTEGRATION Symfony Plugin FRAMEWORK INTEGRATION | ope week ago<br>1 829 795 → → → → → → → → → → → → → → → → → → → | <ul> <li>(Optional) Configure a default project connection in "Kemote<br/>Hosts Access / Remote Hosts" to enable support for remote<br/>files in <u>flugnin</u> settings</li> <li>(Optional) Instail <u>PHP Annotations</u></li> <li>(Optional) Instail <u>PHP Tooltox</u></li> <li>(Optional) Instail <u>PHP Tooltox</u></li> <li>(Optional) Instail <u>PHP Tooltox</u></li> <li>(Optional) Instail <u>PHP Tooltox</u></li> <li>(Optional) Instail <u>PHP Tooltox</u></li> <li>(Optional) Instail <u>PHP Tooltox</u></li> <li>(Optional) To support XLIFF translations add "*.xlf" / "*.xliff" to<br/>XML "Editor" -&gt; "File Types"</li> <li>Features: Version</li> <li>This <u>flugnin</u> supports Symfony 2 and 3</li> <li>Dependency Injection Container</li> <li>References for services in ContainerInterface::get()</li> <li>Detect ContainerInterface::get() result type</li> <li>References for services, tags, events, methods, inside<br/>yami, xmi and ptp</li> <li>Indexer to provide live editing without a compiled container</li> <li>Tagged class indexer</li> </ul> |
| н        | TTP Proxy Settings Manage repo                             | sitories                                                        | Close                                                                                                    |

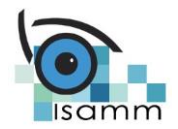

4. Une fois l'installation s'est terminée, cliquer sur « Restart PhpStorm ».

| 2,- | Symfony Plugin 🛛 🛞      | Category: All 🔻 |                              |
|-----|-------------------------|-----------------|------------------------------|
|     |                         | Sort by: name 🔻 | FRAMEWORK INTEGRATION        |
|     | Drupal Symfony Bridge   | 13 556 *****    | Symfony Plugin               |
| _   | FRAMEWORK INTEGRATION   | б months ago    | C Destant Disc Charge        |
| -   | PHP Annotations         | 488 440 ****    | C Restart PhpStorm           |
| _   | FRAMEWORK INTEGRATION   | 2 months ago    | 1829/95 downloads            |
| -   | PHP Toolbox             | 22 681 ****     | Updated 13/11/2016 v0.12.131 |
| -   | EDANAEMODIC INTEGRATION |                 |                              |

5. Maintenant nous pouvons créer un projet Symfony avec la version désirée. Il faut donc choisir la bonne localisation du projet (c:\wamp\www\nomProjet ou c:\xampp\htdocs\ nomProjet), la version de symfony et l'interpréteur PHP.

| Ps New Project        |                                                                    |
|-----------------------|--------------------------------------------------------------------|
| 🐵 PHP Empty Project   | New project                                                        |
| PHP specific ——       |                                                                    |
| 💩 App Engine Project  | Location: C:\wamp\www\DWFE_SMF                                     |
| 늘 Composer Project    | Symfony Version                                                    |
| 👌 Drupal Module       |                                                                    |
| 🐹 Joomla! Integration | Installable Versions 3.2.0 (latest)                                |
| 🕔 WordPress Plugin    | Demo Application                                                   |
| Web                   | The Symfony Demo Application is a reference application created to |
| 🔕 Angular CLI         | show how to develop Symfony applications following the             |
| 🕼 AngularJS           | recommended best practices.                                        |
| E Foundation          | Settings                                                           |
| HTML5 Boilerplate     | Path to PHP executable: C:\wamp\bin\php\php5.5.12\php.exe 🔹 …      |
| 🔞 Node.js Express App |                                                                    |
| 🏶 React App           |                                                                    |
| 🏘 React Native        |                                                                    |
| 🎄 Symfony             |                                                                    |
| V Twitter Bootstrap   | Create                                                             |
| Mak Charles Kit       |                                                                    |

6. En cas de l'apparition de cette erreur : curl: (60) SSL certificate : unable to get local issuer certificate.

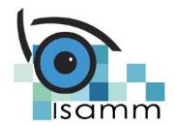

| Even        | nt Log                                                                                                    |
|-------------|----------------------------------------------------------------------------------------------------|
| *<br>•<br>• | 08/12/2016<br>05:29 Symfony-Installer<br>cURL error 60: SSL certificate problem: unable to get local issuer certific<br>ate<br>[GuzzleHttp\Ring\Exception\RingException]<br>cURL error 60: SSL certificate problem: unable to get local issuer certific<br>ate<br>new < directory> [ <version>]</version> |

- a) Il faut télécharger le fichier cacert.pem via cet URL https://curl.haxx.se/ca/cacert.pem
- b) Ajouter le lien vers ce fichier dans le fichier php.ini comme suit : Ouvrir le fichier php.ini ensuite décommenter le paramètre curl.cainfo et modifier sa valeur : curl.cainfo ="C:/wamp /cacert.pem"
- c) Redémarrer WAMP ou XAMPP et PHPStorm.

#### Liste des répertoires

Vous devez avoir l'arborescence suivante du projet créé :

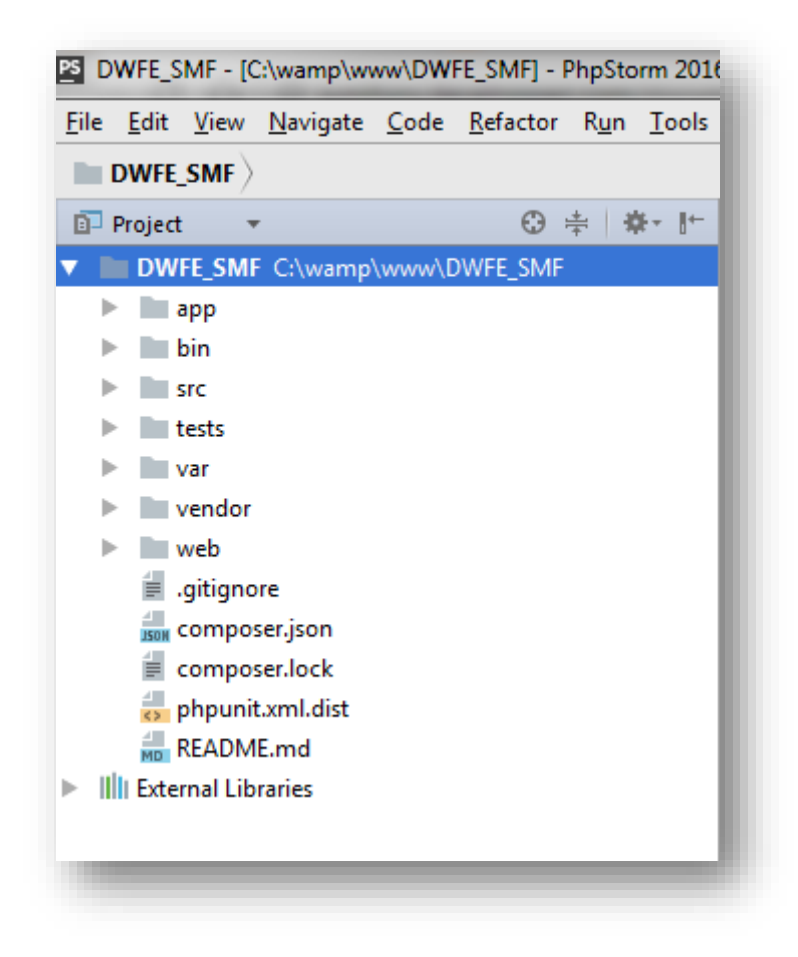

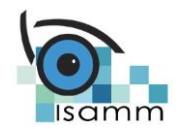

#### Le répertoire /app

Ce dossier contient l'ensemble des éléments compilés de votre application, que ce soit le code **PHP** généré par Symfony ou le code compilé de **Twig**. Les fichiers **de configurations globaux** de l'application sont dans ce dossier (Exemple config BDD).

Aussi, on trouve dans ce dossier un sous-dossier qui s'appelle **Resources** qui contiendra toutes les Templates, toutes les vues, c'est-à-dire tout le HTML de votre projet, alors on n'aura plus de **Twig** dans les sources de notre application. (une bonne pratique).

http://symfony.com/doc/current/best\_practices/templates.html

**Twig** : Twig est le nouveau moteur de **template** créé par <u>SensioLab</u>, l'éditeur de Symfony. Ce moteur est conceptuellement très proche du moteur de <u>Django</u>.

#### Le répertoire /bin

Ce répertoire contient tous les exécutable « **console** » dont nous allons nous servir pendant le développement. Par exécutable, nous voulons dire des commandes PHP.

#### Le répertoire /src

C'est ici que l'on mettra le code source. Dans ce répertoire, nous organiserons notre code en *bundles*. Ce répertoire n'est pas vide : il contient en effet quelques fichiers exemples, fournis par Symfony.

#### Le répertoire /tests

Les fichiers de tests unitaires et fonctionnels (Referez-vous à la présentation de **Narimane** pour plus d'informations sur les tests d'un site web).

#### Le répertoire /var

Il contient tout ce que Symfony va écrire durant son process : les logs, le cache, et d'autres fichiers nécessaires à son bon fonctionnement. Nous n'écrirons jamais dedans nous-mêmes.

#### Le répertoire /vendor

Ce répertoire contient toutes les bibliothèques externes à notre application. Vous pouvez parcourir ce répertoire ; vous y trouverez des bibliothèques comme **Doctrine**, **Twig**, **SwiftMailer**, etc.

#### Le répertoire /web

Ce répertoire contient tous les fichiers destinés à vos visiteurs : images, fichiers CSS et JavaScript, etc:

- Le fichier .htaccess,
- Le fichier **app.php** (un seul doit être présent en **production**). C'est le fichier source de Symfony. C'est le point d'entrée global de l'application, l'équivalent du index.html pour apache,
- Le fichier **app\_dev.php**, équivalent de app.php réservé aux **développements**,
- L'ensemble des ressources externes (js / css / images ).

#### À retenir

Retenez donc que nous passerons la plupart de notre temps dans le répertoire /**src**, à travailler sur nos bundles. On touchera également pas mal au répertoire /**app** pour configurer notre application. Et lorsque nous installerons des bundles téléchargés, nous le ferons dans le répertoire /**vendor**.

Enfin, pour tester si vous avez bien installé et créé un projet Symfony 3.2, taper l'URL suivante <u>http://localhost/dwfe\_smf/web</u>

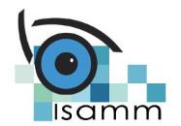

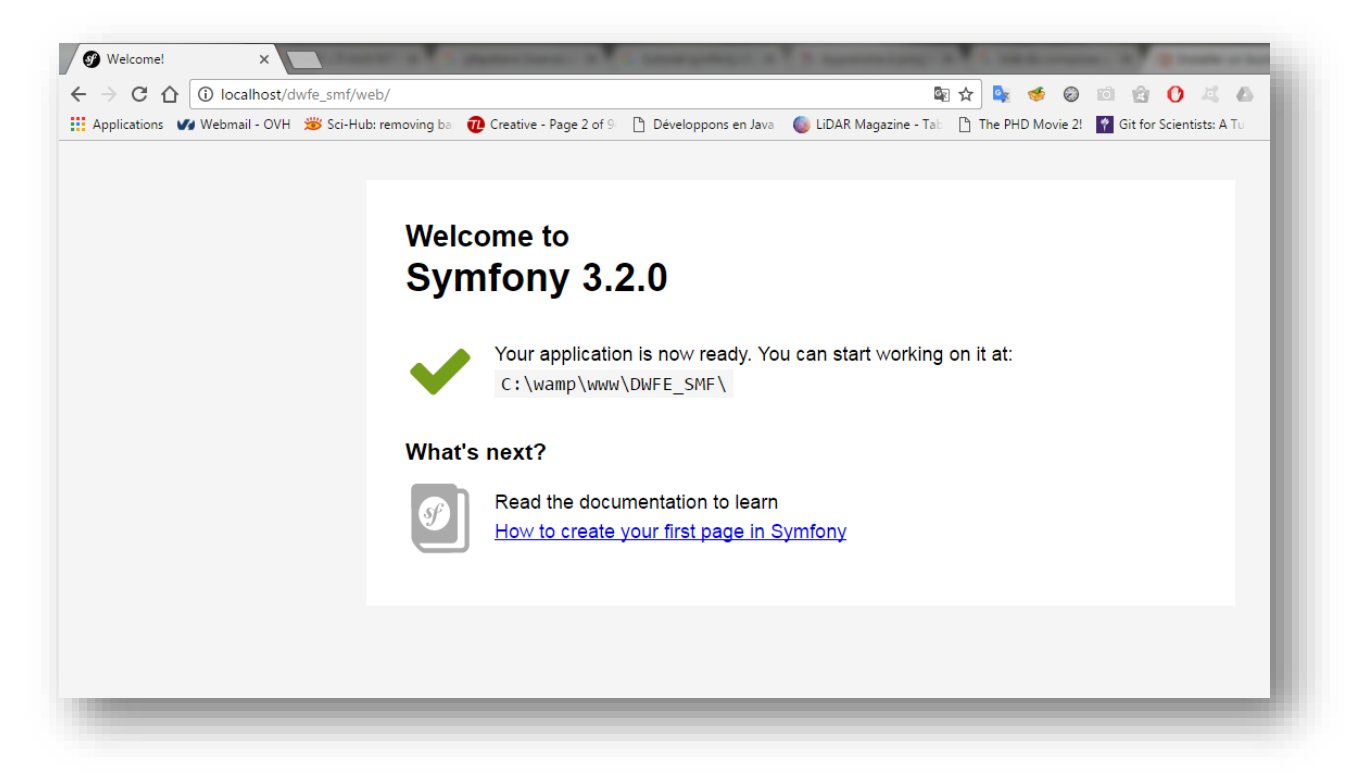

### 2ème méthode

- 1. Créer un nouveau projet sous PHPStorm. Il faut choisir **Composer Project** comme type de projet (File->New Project->Composer Project). Le projet doit être situé sous c:\wamp\www ou c:\xamp\htdocs.
- 2. Après avoir choisi le type du projet il faut saisir les différentes propriétés pour l'installation de la version symfony 3.2

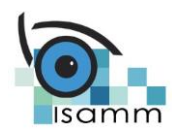

| Ps New Project         |                                                                                           |    |
|------------------------|-------------------------------------------------------------------------------------------|----|
| DHP Empty Project      | New project                                                                               |    |
| PHP specific           | Lessters Columna DIVEE CME 2                                                              | ٦  |
| App Engine Project     |                                                                                           | ונ |
| Composer Project       | composer.phar                                                                             |    |
| X loomla! Integration  | O Use existing composer.phar                                                              |    |
| WordPress Plugin       |                                                                                           |    |
| Web                    | Uownload composer.pnar from getcomposer.org                                               |    |
| 🔕 Angular CLI          | Darkage                                                                                   |    |
| 🔕 AngularJS            | Fackage                                                                                   |    |
| Foundation             | Filter packages: Q <sup>*</sup> symfony/fr                                                |    |
| HTML5 Boilerplate      | Available packages Description                                                            |    |
| IS Node.js Express App | brazilianfriendsofsymfony/frete-braspress-bun The "Symfony Standard Edition" distribution | 1  |
| Beact App              | brazilianfriendsofsymfony/frete-bundle                                                    |    |
|                        | symfony/framework-standard-edition                                                        |    |
| Twitter Bootstrap      |                                                                                           |    |
| ♥ Web Starter Kit      |                                                                                           |    |
|                        |                                                                                           | -  |
|                        | Version to in stall: 3.2.x-dev                                                            |    |
|                        |                                                                                           |    |
|                        | ▼ Settings                                                                                | _  |
|                        | PHP interpreter: 🕅 PHP 5.5 (5.5.12) 🔽                                                     | .] |
|                        | Command line parameters: -nno-progress                                                    |    |
|                        |                                                                                           |    |
| •                      |                                                                                           |    |
|                        | Create                                                                                    |    |
|                        |                                                                                           |    |

1. En choisissant cette propriété le **composer.phar** sera installé automatiquement.

#### Composer, qu'est-ce que c'est ? Un gestionnaire de dépendances

**Composer** est un outil pour gérer les dépendances en PHP. Les dépendances, dans un projet, ce sont toutes les bibliothèques dont votre projet dépend pour fonctionner. Par exemple, votre projet utilise la bibliothèque SwiftMailer pour envoyer des e-mails, il « dépend » donc de **SwiftMailer**. Autrement dit, SwiftMailer est une dépendance dans votre projet.

Composer a donc pour objectif de vous aider à gérer toutes vos dépendances. En effet, il y a plusieurs problématiques lorsqu'on utilise des bibliothèques externes :

- Ces bibliothèques sont mises à jour. Il vous faut donc les mettre à jour une à une pour vous assurer de corriger les bogues de chacune d'entre elles.
- Ces bibliothèques peuvent elles-mêmes dépendre d'autres bibliothèques. En effet, si une de vos bibliothèques dépend d'autres bibliothèques, cela vous oblige à gérer l'ensemble de ces dépendances (installation, mises à jour, etc.).
- Ces bibliothèques ont chacune leur paramètres **d'autoload**, et vous devez gérer leur **autoload** pour chacune d'entre elles.

Composer va nous aider dans chacune de ces tâches.

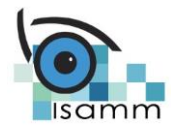

Après avoir saisi ces différents paramètres il faut cliquer sur create.

Vous devez avoir l'arborescence suivante du projet créé :

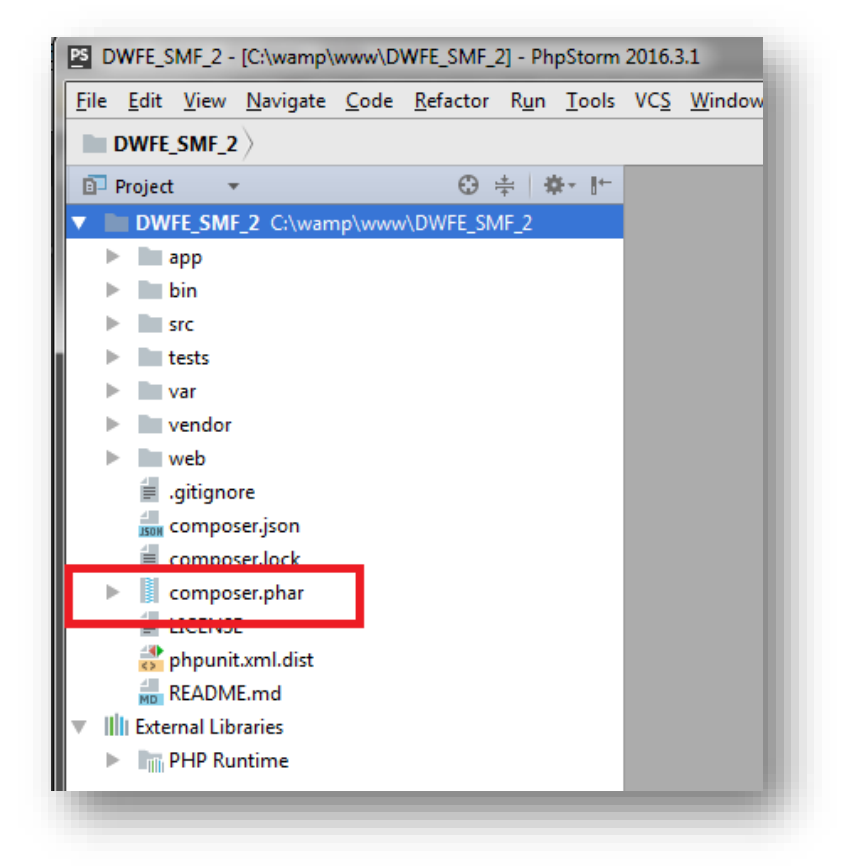

#### Au niveau de votre navigateur

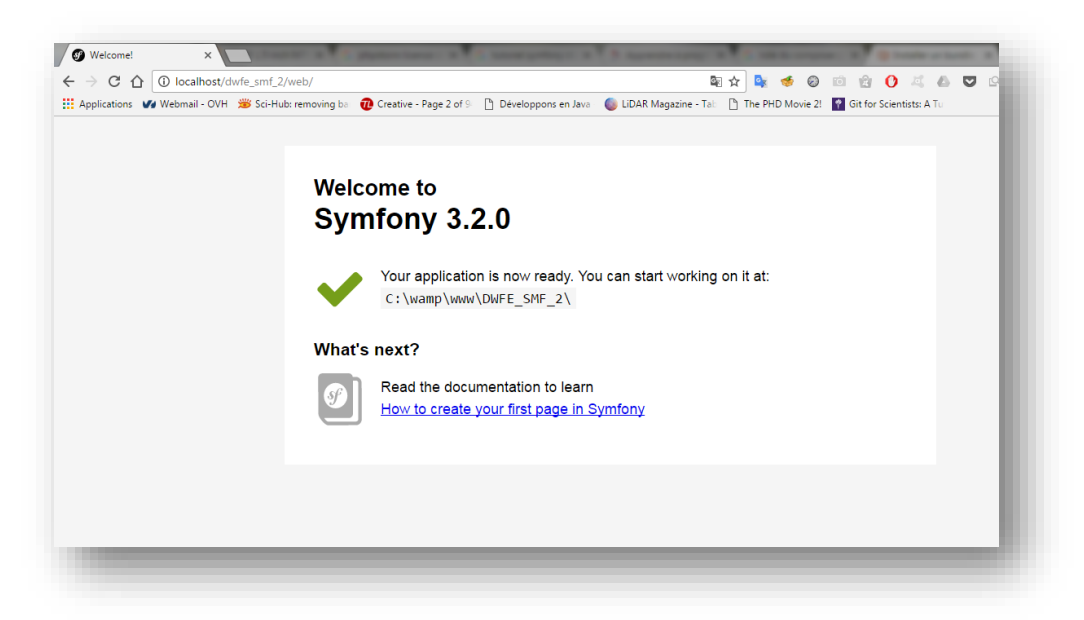

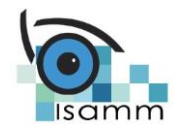

## Ajout des commandes de Composer et Symfony

Dans cette partie nous allons voir comment utiliser la console de PHPStorm que nous allons s'en servir dans nos projets Symfony.

Symfony intègre un utilitaire qui permet de taper des lignes de commande que nous allons utiliser dans tous les ateliers Symfony. Dans PHPStorm il faut configurer **Commande Line Tools Console** (qui s'affiche en appuyant sur **Ctrl-Shift-X**) à travers du quel nous allons exécuter les commandes Symfony.

1. Pour configurer cette console accéder à File->Settings->Tools->Commande Line Tool

| Editor                       |   |                   |            |                 |    |              |            |
|------------------------------|---|-------------------|------------|-----------------|----|--------------|------------|
| Plugins                      |   | Enabled           | Alias      | I ool Path      |    | Type         | +          |
| Version Control              |   |                   |            |                 |    |              |            |
| Directories                  |   |                   |            |                 |    |              | 1          |
| Build, Execution, Deployment |   |                   |            |                 |    |              | <i>⊈</i> 5 |
| Languages & Frameworks       |   |                   |            |                 |    |              |            |
| ▼ Tools                      |   |                   |            | Nothing to show |    |              |            |
| Web Browsers                 |   |                   |            | Housing to show |    |              |            |
| File Watchers                | 6 |                   |            |                 |    |              |            |
| External Tools               |   |                   |            |                 |    |              |            |
| Terminal                     | • |                   |            |                 |    |              |            |
| Database                     |   |                   |            |                 |    |              |            |
| SSH Terminal                 |   |                   |            |                 |    |              |            |
| Command Line Tool Support    | Ð |                   |            |                 |    |              |            |
| Diagrams                     |   |                   |            |                 |    |              |            |
| ▶ Diff & Merge               |   |                   |            |                 |    |              |            |
| Docker Machine               |   |                   |            |                 |    |              |            |
| Remote SSH External Tools    |   |                   |            |                 |    |              |            |
| Server Certificates          |   | Show tool type    |            |                 |    |              |            |
| Settings Repository          |   | Show concole in   |            |                 |    |              |            |
| Startup Tasks                | • | Show console in.  |            |                 |    |              |            |
| Tasks                        | • | 🔾 Eobnb 🗿 i       | ool window |                 |    |              |            |
| Vagrant                      | • | Console encodina: | JTF-8 v    |                 |    |              |            |
| XPath Viewer                 |   |                   |            |                 |    |              |            |
|                              |   |                   |            |                 |    |              |            |
|                              |   |                   |            |                 | ок | Cancel Apply | Help       |

2. Cliquer sur + puis choisir **Symfony** au lieu de **Composer.** 

|                              |   | Tools > Command Line Tool Suppo | nt 🐵 For current project |      |
|------------------------------|---|---------------------------------|--------------------------|------|
| Editor                       |   | Enabled Alia                    | is Tool Path Type        | +    |
| Plugins                      |   |                                 |                          | -    |
| Version Control              |   |                                 |                          | 1    |
| Directories                  |   |                                 |                          | (5   |
| Build, Execution, Deployment |   |                                 |                          | Ď    |
| Languages & Frameworks       |   |                                 |                          | 1.12 |
| Tools                        |   |                                 | Nothing to show          |      |
| Web Browsers                 |   |                                 |                          |      |
| File Watchers                | e | Command Line 7                  |                          |      |
| External Tools               |   |                                 |                          |      |
| Terminal                     | e | Choose tool:                    | omposer                  |      |
| Database                     |   | C AND C                         | omposer                  |      |
| SSH Terminal                 | 1 | Visibility:                     | rush                     |      |
| Command Line Tool Support    | 1 | S S                             | mfony                    |      |
| Diagrams                     |   | w w                             | P-CLI                    |      |
| Diff & Merge                 |   | Z                               | end Framework 1 Tool     |      |
| Docker Machine               |   | Z                               | end Framework 2 Tool     |      |
| Remote SSH External Tools    |   |                                 |                          |      |
| Server Certificates          |   | Show tool type                  |                          |      |
| Settings Repository          |   | Show console in:                |                          |      |
| Startup Tasks                | æ |                                 |                          |      |
| Tasks                        | æ | 🔾 gopup 💿 tool window           |                          |      |
| Vagrant                      | e | Console encoding: UTF-8 -       |                          |      |
|                              |   | ,                               |                          |      |

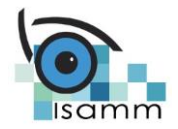

### Institut Supérieur des Arts Multimédias

a) Il faut indiquer ensuite où se situe le terminal de commande fournit par symfony (dans notre cas C:\wamp\www\DWFE\_SMF\_2\bin\console) ainsi que l'interpréteur PHP.

| Eartor                       |   | Enabled Alias Tool Path Type                            | +    |
|------------------------------|---|---------------------------------------------------------|------|
| Plugins                      |   |                                                         | _    |
| Version Control              |   |                                                         |      |
| Directories                  |   |                                                         | 05   |
| Build, Execution, Deployment |   |                                                         | ES 1 |
| Languages & Frameworks       |   |                                                         | 15/2 |
| Tools                        |   | Nothing to show                                         |      |
| Web Browsers                 |   |                                                         |      |
| File Watchers                | e | Symfony                                                 |      |
| External Tools               |   |                                                         |      |
| Terminal                     | ē | Path to Symfony:                                        |      |
| Database                     |   | Path to PHP executable: C:\wamp\bin\php5.5.12\php.exe 🔽 |      |
| SSH Terminal                 | 6 | Symfony component version: 3.*.*                        |      |
| Command Line Tool Support    |   |                                                         |      |
| Diagrams                     |   | OK Cancel Help                                          |      |
| ▶ Diff & Merge               |   |                                                         |      |
| Docker Machine               |   |                                                         |      |
| Remote SSH External Tools    |   |                                                         |      |
| Server Certificates          |   | Show tool type                                          |      |
| Settings Repository          |   |                                                         |      |
| Startup Tasks                | • | Snow console in:                                        |      |
| ▶ Tasks                      | G | O gopup 🧿 tool window                                   |      |
| Vagrant                      | ē |                                                         |      |
|                              |   | consolic encoding. On or                                |      |

- b) En fin, cliquer sur **OK**, **Apply** puis **OK**. Et maintenant les commandes Symfony sont bien installées.
- 3. Installer **Composer.phar** via <u>https://getcomposer.org/download</u>. En accédant à cette page vous devez suivre la figure ci-dessous et cliquer sur la version 1.2.1 pour le téléchargement de la dernière version du **composer.phar**. Il faut placer ce fichier sous **c:\wamp**

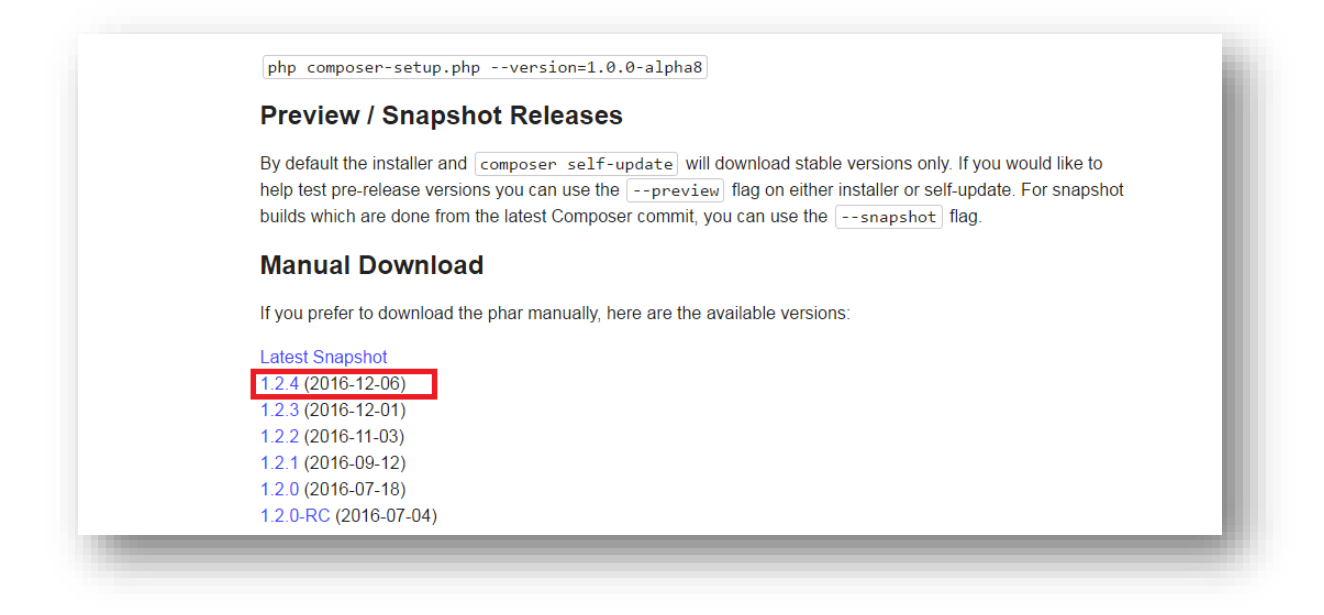

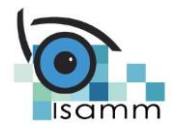

- 4. Cliquer sur + pour ajouter un outil composer
- a) Ensuite il faut indiquer l'interpréteur PHP (qui se trouve sous c:\xamp\php\php.exe ou c:\wamp\bin\php\php5.6.25\php.exe)
- b) Ensuite, il faut mettre dans **Path to composer** le chemin vers le **composer.phar** (c:\wamp\composer.phar).

|                              |     | Tools > Command Line   | e Tool Support 👘 Fi | or current project        |                    |         |         |      |
|------------------------------|-----|------------------------|---------------------|---------------------------|--------------------|---------|---------|------|
| EGITOF                       |     | Enabled                | Alias               | To                        | ol Path            |         | Туре    | +    |
| Plugins                      |     | 🗹 s                    |                     | C:\wamp\bin\pł            | p\php5.5.12\php.ex | Symfony |         | _    |
| Version Control              |     |                        |                     |                           |                    |         |         |      |
| Directories                  |     |                        |                     |                           |                    |         |         | c5   |
| Build, Execution, Deployment |     |                        |                     |                           |                    |         |         | 512  |
| Languages & Frameworks       |     |                        |                     |                           |                    |         |         | Life |
| Tools                        | _   |                        |                     |                           |                    |         |         |      |
| Web Browsers                 |     | Composer               |                     |                           |                    |         |         |      |
| File Watchers                | q   |                        |                     |                           |                    |         |         |      |
| External Tools               |     | composer.phar or ph    | p script            |                           |                    |         |         |      |
| Terminal                     | q   | Path to PHP executable | C:\wa               | mp\bin\php\php5.5.12\php. | exe 🔻 🗔            |         |         |      |
| Database                     |     | Path to composer.phar  | or composer C:\w    | amp\composer.phar         |                    |         |         |      |
| SSH Terminal                 | e . | · ·                    |                     |                           |                    |         |         |      |
| Command Line Tool Support    | q   | composer executable    | 1                   |                           |                    |         |         |      |
| Diagrams                     |     | Path to executable:    |                     |                           |                    |         |         |      |
| Diff & Merge                 |     |                        |                     |                           |                    |         |         |      |
| Docker Machine               |     |                        |                     | ок с                      | ancel Help         |         |         |      |
| Remote SSH External Tools    |     |                        |                     |                           |                    |         |         |      |
| Server Certificates          |     | Show tool type         |                     |                           |                    |         |         |      |
| Settings Repository          |     | Such tool type         |                     |                           |                    |         |         |      |
| Startup Tasks                | 6   | Show console in:       |                     |                           |                    |         |         |      |
| Tasks                        | 6   | 🔾 дорир 🗿              | tool window         |                           |                    |         |         |      |
| Vagrant                      | 6   |                        |                     |                           |                    |         |         |      |
| XPath Viewer                 |     | Console encoding:      | UIF-8 -             |                           |                    |         |         |      |
|                              |     |                        |                     |                           |                    |         |         |      |
|                              |     |                        |                     |                           | OF                 | < Cance | I Apply | Help |

c) En fin, cliquer sur **OK**. Dans ce cas il rajoutera des commandes qu'on utilisera via la console.

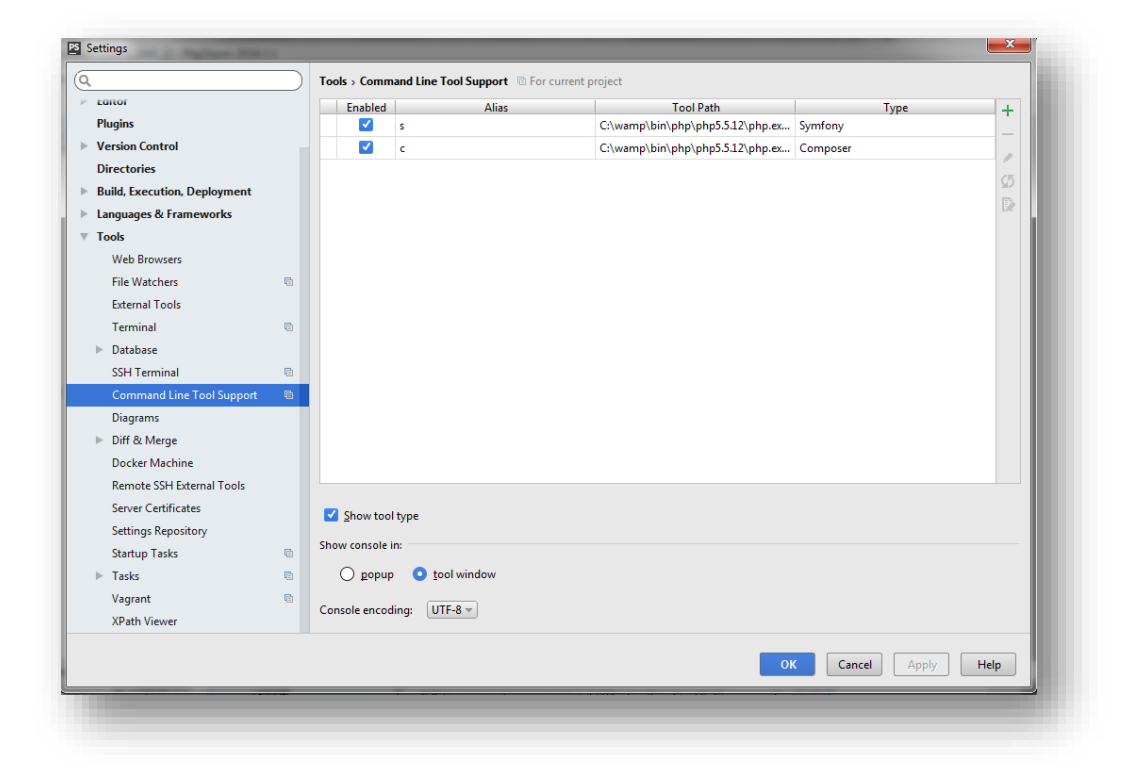

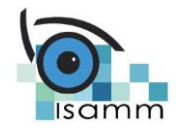

## Symfony et MVC

Sachez que Symfony respecte bien entendu cette architecture MVC. Je ne vais pas entrer dans ses détails, car nous avons vu avec CodeIgniter, comment le patron MVC fonctionne.

Afin de bien visualiser tous les acteurs que nous avons vus jusqu'à présent, voici un schéma du parcours complet d'une requête dans Symfony :

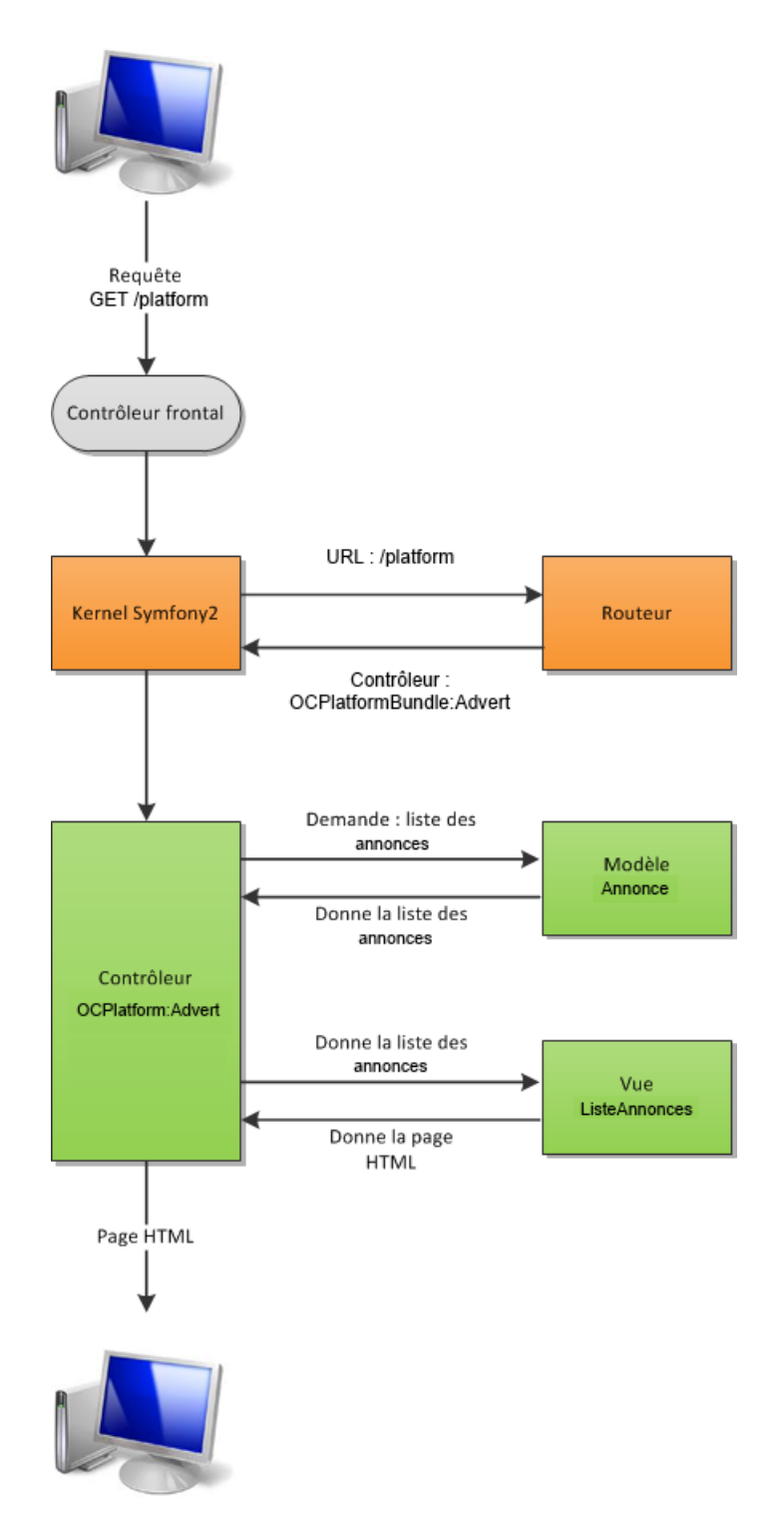

En le parcourant avec des mots, voici ce que cela donne :

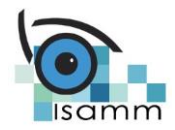

- 1. Le visiteur demande la page /*platform* ;
- 2. Le contrôleur frontal reçoit la requête, charge le *Kernel* et la lui transmet ;
- 3. Le Kernel demande au Routeur quel contrôleur exécuter pour l'URL /*platform*. Ce Routeur est un composant Symfony qui fait la correspondance entre URL et contrôleurs. Le Routeur fait donc son travail, et dit au Kernel qu'il faut exécuter le contrôleur *OCPlatform:Advert* ;
- 4. Le Kernel exécute donc ce contrôleur. Le contrôleur demande au modèle *Annonce* la liste des annonces, puis la donne à la vue *ListeAnnonces* pour qu'elle construise la page HTML et la lui retourne. Une fois cela fini, le contrôleur envoie au visiteur la page HTML complète.